### PORSCHE'

### **Technical Information**

208/20 ENU 9152

Service

9

# Complaint - Over the Air (OTA) Software Update for the Central Computer (PCM) Failed: Observe Specified Procedure (208/20)

| Model Line:  | Cayenne (9YA/9YB)                                                                                                    |
|--------------|----------------------------------------------------------------------------------------------------|
| Model Year:  | As of 2021                                                                                                    |
| Concerns:    | Porsche Communication Management (PCM) central computer                                                                                                    |
| Information: | The over the air (OTA) software update for the central computer has failed and an error message appears in the central display of Porsche Communication Management (PCM). |
|              |                                                                                                    |

Information Please also pass the information about the procedure 'Perform software update in Update Center' on to your sales staff in order to inform the customer about this if necessary.

Action required: Perform the relevant remedial action as described in the error message:

| Error message                                                                              | Remedial action                                                                                                    |
|--------------------------------------------------------------------------------------------|----------------------------------------------------------------------------------------------------|
| 'The online software update could not be performed. The vehicle condition is unchanged.'   | Perform software update again in the Update<br>Center $\Rightarrow$ Technical Information 'Performing<br>software update in the Update Centre'.                                                                                                    |
| 'The online software update could not be performed. This may cause function restrictions.' | Perform software update using the PIWIS Tester $\Rightarrow$ Technical Information 'Performing software update with the PIWIS Tester'.                                                                                                    |
| 'Update failed. An attempt will be made to perform the update again at a later time.'      | Perform software update in the Update Center<br>as soon as it is available. Wait as short a time<br>as possible until the installation of the available<br>update $\Rightarrow$ Technical Information 'Perform<br>software update in the Update Centre'. |

#### Model Line: Macan (95B)

#### Concerns: Porsche Communication Management (PCM) central computer

Information: The over the air (OTA) software update for the central computer has failed and an error message appears in the central display of Porsche Communication Management (PCM).

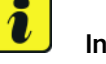

#### Information

Please also pass the information about the procedure 'Perform software update in Update Center' on to your sales staff in order to inform the customer about this if necessary.

9152 ENU 208/20

Action required: Perform the relevant remedial action as described in the error message:

| Error message                                                                              | Remedial action                                                                                                    |
|--------------------------------------------------------------------------------------------|----------------------------------------------------------------------------------------------------|
| 'The online software update could not be performed. The vehicle condition is unchanged.'   | Perform software update again in the Update<br>Center $\Rightarrow$ Technical Information 'Performing<br>software update in the Update Centre'.                                                                                                    |
| 'The online software update could not be performed. This may cause function restrictions.' | Perform software update using the PIWIS Tester $\Rightarrow$ Technical Information 'Performing software update with the PIWIS Tester'.                                                                                                    |
| 'Update failed. An attempt will be made to perform the update again at a later time.'      | Perform software update in the Update Center<br>as soon as it is available. Wait as short a time<br>as possible until the installation of the available<br>update $\Rightarrow$ Technical Information 'Perform<br>software update in the Update Centre'. |

#### Model Line: Panamera (971)

#### Concerns: Porsche Communication Management (PCM) central computer

Information: The over the air (OTA) software update for the central computer has failed and an error message appears in the central display of Porsche Communication Management (PCM).

### lnformation

Please also pass the information about the procedure 'Perform software update in Update Center' on to your sales staff in order to inform the customer about this if necessary.

Action required: Perform the relevant remedial action as described in the error message:

| Error message                                                                              | Remedial action                                                                                                    |
|--------------------------------------------------------------------------------------------|----------------------------------------------------------------------------------------------------|
| 'The online software update could not be performed. The vehicle condition is unchanged.'   | Perform software update again in the Update<br>Center $\Rightarrow$ Technical Information 'Performing<br>software update in the Update Centre'.                                                                                                    |
| 'The online software update could not be performed. This may cause function restrictions.' | Perform software update using the PIWIS Tester<br>$\Rightarrow$ Technical Information 'Performing software<br>update with the PIWIS Tester'.                                                                                                    |
| 'Update failed. An attempt will be made to perform the update again at a later time.'      | Perform software update in the Update Center<br>as soon as it is available. Wait as short a time<br>as possible until the installation of the available<br>update $\Rightarrow$ Technical Information 'Perform<br>software update in the Update Centre'. |

### **Technical Information**

Model Line: **911 (992)** 

#### Concerns: Porsche Communication Management (PCM) central computer

## Information: The over the air (OTA) software update for the central computer has failed and an error message appears in the central display of Porsche Communication Management (PCM).

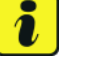

#### Information

Please also pass the information about the procedure 'Perform software update in Update Center' on to your sales staff in order to inform the customer about this if necessary.

Action required: Perform the relevant remedial action as described in the error message:

| Error message                                                                              | Remedial action                                                                                                    |
|--------------------------------------------------------------------------------------------|----------------------------------------------------------------------------------------------------|
| 'The online software update could not be performed. The vehicle condition is unchanged.'   | Perform software update again in the Update<br>Center $\Rightarrow$ Technical Information 'Performing<br>software update in the Update Centre'.                                                                                                    |
| 'The online software update could not be performed. This may cause function restrictions.' | Perform software update using the PIWIS Tester $\Rightarrow$ Technical Information 'Performing software update with the PIWIS Tester'.                                                                                                    |
| 'Update failed. An attempt will be made to perform the update again at a later time.'      | Perform software update in the Update Center<br>as soon as it is available. Wait as short a time<br>as possible until the installation of the available<br>update $\Rightarrow$ Technical Information 'Perform<br>software update in the Update Centre'. |

#### Performing a software update in the Update Center

### i

Information

The following prerequisites must be met for a software update:

- Porsche ID active
- Online software update service activated in MyPorsche
- Privacy mode deactivated in the vehicle (flight mode)
- Privacy mode service-specifically deactivated (flight mode)
- All electrical loads (e.g. parking pre-climatization) switched off
- Low-voltage battery is charged
- only for hybrid vehicles High-voltage battery is not being charged
- only for hybrid vehicles Vehicle plug removed from vehicle charge port

Work Procedure: 1 Switch off ignition.

- 2 Switch on ignition. The software update is now available for download again.
- 🌁 📇 🛽 < 10:39 Software update ĭ≡ 120 Л System System ABC101 750.1 MB New software update Ľ A new update is ready for installation. FHONE The installation takes approx. 18 minutes 0 and cannot be interrupted. Individual displays, control units and ), functions with potential safety relevance. CLIMATE e.g. emergency call function or assistance ..... ✓ Start update -))) 1
- 3 Select the 'Start update' button  $\Rightarrow$  Starting update -1- in the Update Center.

Starting update

4 The text 'Download active' appears and the download status *⇒ Download status* -1- is indicated by a progress bar.

### **Technical Information**

Service 208/20ENU 9152

)

|             | <                          | Software update | ĭ≡ | ∕‱                    | 📖 📇 📖 SIM card                | 10:54 |
|-------------|----------------------------|-----------------|----|-----------------------|-------------------------------|-------|
|             | System<br>750.1 MB New soi | ftware update   | ۲  | System<br>ABC101      |                               |       |
| FHONE       |                            |                 |    | A new up<br>The insta | date is ready for installatio | n.    |
| ()<br>CAR   |                            |                 |    | and cann              | ot be interrupted.            | <     |
| <b>I</b> ≣  |                            |                 |    | Individual            | displays, control units and   |       |
| CLIMATE     |                            |                 |    | functions             | with potential safety relev   | ance. |
| APPS        |                            |                 |    | Download              | lactive                       | 80%   |
| <b>(</b> )) |                            |                 | 1  |                       |                               |       |
|             |                            |                 |    |                       |                               |       |
|             |                            |                 |    |                       |                               |       |
|             |                            |                 |    |                       |                               |       |

Download status

- 5 After the download is complete, switch off the ignition.
- 6  $\Rightarrow$  Start installation -1 Start installation by clicking the 'Yes' button.

| (j)                                                                                                    |
|----------------------------------------------------------------------------------------------------|
| Update ready for installation                                                                                                    |
| The installation takes approx. 18 minutes and cannot be interrupted. Individual displays, control units and functions with potential security relevance, e.g. emergency call function or assistance systems, will not be available. Park the vehicle safely and do not use the vehicle during this time. Get out of the vehicle and leave no persons or animalls inside. Observe the Driver's Manual. Would you like to start the installation now? |
| X Instal later Yes                                                                                                    |

Start installation

- 7 Get out and lock the vehicle.
- 8 Keep the driver's key outside of the transmitter range.

#### Required tools - 911 (992)

### Information

The new 911 (992) is equipped with either a **lithium starter battery** (I-no. J2A) **or** an **AGM starter battery** (I-no. J0V, J4K) as standard. This depends on the following:

- This depends on the follow
- Country version
- Model type
- Vehicle equipment

Lithium starter batteries must only be charged using a suitable battery charger that has a current and voltage-controlled charge map.

For further information about the battery chargers to be used, see  $\Rightarrow$  Workshop Manual '270689 Charging battery/vehicle electrical system'.

- 9900 PIWIS Tester 3 with current PIWIS Tester test software version.
- Battery charger with a current rating of at least 90 A and if required also with a current and voltage controlled charge map for lithium starter batteries, e.g. VAS 5908 90 A battery charger

#### Required tools - Macan (95B), Panamera (971), Cayenne (9YA/9YB)

Tool:

- 9900 PIWIS Tester 3 with current PIWIS Tester test software version.
- Battery charger with a current rating of at least 90 A, e.g. VAS 5908 battery charger 90A.

#### Preparatory work - Cayenne (9YA/9YB)

#### NOTICE

Fault entry in the fault memory and control unit programming aborted due to low voltage.

- Increased current draw during diagnosis or control unit programming can cause a drop in voltage, which can result in one or more fault entries and the abnormal termination of the programming process.
- ⇒ Before starting control unit programming, connect a suitable battery charger with a current rating of at least 90 A to the vehicle.

#### NOTICE

Control unit programming will be aborted if the Wi-Fi connection is unstable.

- An unstable Wi-Fi connection can interrupt communication between PIWIS Tester II and the vehicle communication module (VCI). As a result, control unit programming may be aborted.
- ⇒ During control unit programming, always connect the PIWIS Tester to the vehicle communication module (VCI) via the USB cable.

#### NOTICE

Control unit programming will be aborted if the driver's key is not recognized

- If the driver's key is not recognized in the vehicle, programming cannot be started or will be interrupted.
- ⇒ Place the driver's key with the back facing down into the front left storage compartment in the center console to ensure a continuous radio link between the vehicle and the driver's key.

- Work Procedure: 1Place the driver's key with the back facing down<br/>into the front left storage compartment in the center<br/>console (emergency start tray) to guarantee a<br/>continuous radio link between the vehicle and the<br/>driver's key  $\Rightarrow$  Emergency start tray.
  - 2 Carry out general preliminary work for control unit programming as described in ⇒ Workshop Manual '9X00IN Basic instructions and procedure for control unit programming - section on "Preliminary work".

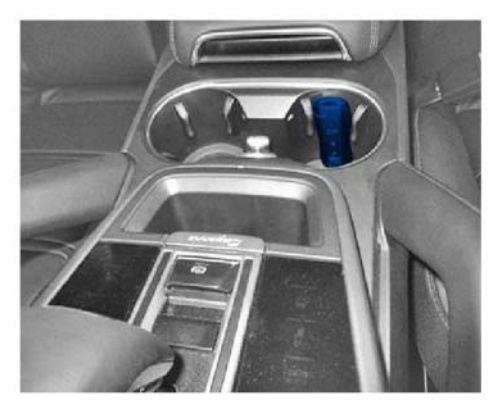

Emergency start tray

#### Preparatory work - Macan (95B)

#### NOTICE

Fault entry in the fault memory and control unit programming aborted due to low voltage.

- Increased current draw during diagnosis or control unit programming can cause a drop in voltage, which can result in one or more fault entries and the abnormal termination of the programming process.
- ⇒ Before starting control unit programming, connect a suitable battery charger with a current rating of at least 90 A to the vehicle.

#### NOTICE

Control unit programming will be aborted if the Wi-Fi connection is unstable.

- An unstable Wi-Fi connection can interrupt communication between PIWIS Tester II and the vehicle communication module (VCI). As a result, control unit programming may be aborted.
- ⇒ During control unit programming, always connect the PIWIS Tester to the vehicle communication module (VCI) via the USB cable.

#### NOTICE

Control unit programming will be aborted if the driver's key is not recognized

- If the driver's key is not recognized in vehicles with Porsche Entry & Drive, programming cannot be started or will be interrupted.
- ⇒ Switch on the ignition using the original driver's key. To do this, replace the control unit in the ignition lock with the original driver's key if necessary.

Work Procedure: 1 Switch on the ignition using the original driver's key.

For vehicles with 'Porsche Entry & Drive', do this by replacing the component in the ignition lock with the original vehicle key if necessary.

2 Carry out general preliminary work for control unit programming as described in ⇒ Workshop Manual '9X00IN Basic instructions and procedure for control unit programming - section on "Preliminary work".

#### Preparatory work - Panamera (971)

#### NOTICE

Fault entry in the fault memory and control unit programming aborted due to low voltage.

- Increased current draw during diagnosis or control unit programming can cause a drop in voltage, which can result in one or more fault entries and the abnormal termination of the programming process.
- ⇒ Before starting control unit programming, connect a suitable battery charger with a current rating of at least 90 A to the vehicle.

#### NOTICE

Control unit programming will be aborted if the Wi-Fi connection is unstable.

- An unstable Wi-Fi connection can interrupt communication between PIWIS Tester II and the vehicle communication module (VCI). As a result, control unit programming may be aborted.
- ⇒ During control unit programming, always connect the PIWIS Tester to the vehicle communication module (VCI) via the USB cable.

#### NOTICE

Control unit programming will be aborted if the driver's key is not recognized

- If the driver's key is not recognized in the vehicle, programming cannot be started or will be interrupted.
- ⇒ Place the driver's key with the back facing down into the front left storage compartment in the center console to ensure a continuous radio link between the vehicle and the driver's key.

- Work Procedure: 1Place the driver's key with the back facing down<br/>into the front left storage compartment in the center<br/>console (emergency start tray) to guarantee a<br/>continuous radio link between the vehicle and the<br/>driver's key  $\Rightarrow$  Emergency start tray.
  - 2 Carry out general preliminary work for control unit programming as described in ⇒ Workshop Manual '9X00IN Basic instructions and procedure for control unit programming - section on "Preliminary work".

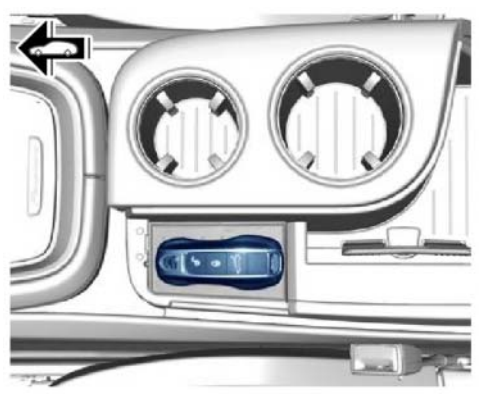

Emergency start tray

#### Preparatory work - 911 (992)

#### NOTICE

Fault entry in the fault memory and control unit programming aborted due to low voltage.

- Increased current draw during diagnosis or control unit programming can cause a drop in voltage, which can result in one or more fault entries and the abnormal termination of the programming process.
- ⇒ Before starting control unit programming, connect a suitable battery charger with a current rating of at least 90 A to the vehicle.

#### NOTICE

Control unit programming will be aborted if the Wi-Fi connection is unstable.

- An unstable Wi-Fi connection can interrupt communication between PIWIS Tester II and the vehicle communication module (VCI). As a result, control unit programming may be aborted.
- ⇒ During control unit programming, always connect the PIWIS Tester to the vehicle communication module (VCI) via the USB cable.

#### NOTICE

Control unit programming will be aborted if the driver's key is not recognized

- If the driver's key is not recognized in the vehicle, programming cannot be started or will be interrupted.
- ⇒ Place the driver's key with the back facing down in front of the lock opening for the center console cover to guarantee a permanent wireless link between the vehicle and driver's key.
- Work Procedure: 1 Place the driver's key with the back facing down in front of the lock opening for the center console cover (emergency start tray) to guarantee a permanent wireless link between the vehicle and driver's key  $\Rightarrow$  *Emergency start tray*.

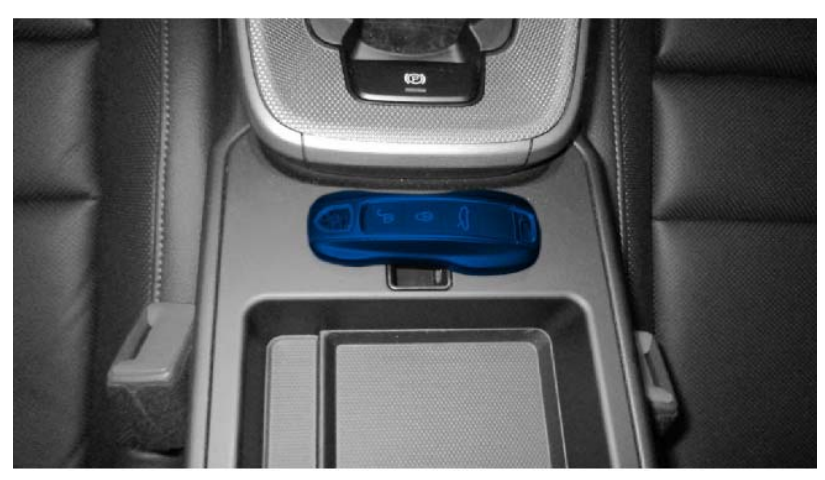

Emergency start tray

2 Carry out general preliminary work for control unit programming as described in ⇒ Workshop Manual '9X00IN Basic instructions and procedure for control unit programming - section on "Preliminary work".

#### **Re-programming central computer**

#### NOTICE

Using an older version of the PIWIS Tester test software

- Measure is ineffective
- ⇒ Always use the current version of the PIWIS Tester test software for control unit programming and coding.

Work Procedure:

Information

It is imperative that the PIWIS Tester remains online during control unit programming so that backup documentation of the software versions installed on the control units **before and after programming** is sent to the Porsche After Sales systems.

1 Search for the relevant OTA campaign number  $\Rightarrow$  OTA campaign number and Additional Information button -1- for the control unit in PCSS (Porsche Central Service System) and select the Additional Information button  $\Rightarrow$  OTA campaign number and Additional Information button -2-. 9152 ENU 208/20

| ampaigns ( | 9                                                                    |          |            |      |           | -   |
|------------|----------------------------------------------------------------------|----------|------------|------|-----------|-----|
| Campa      | Description                                                          | \$ Scope | Stop sales | Date |           |     |
| WKK8       | Replace and re-teach remote control (hand-held transmitter)          | 3,4      | No         | 1240 | 0         |     |
| WLB3       | Replace ground point for external power connection                   | 1        | No         |      | 0         |     |
| WLD0       | Replace high-voltage line from high-voltage distributor to E-box     | Ť.       | ND         | (#)  | 0         |     |
| WLE1       | Check wiper arm screw connection and replace wiper arms if necessary | 4,2,3,1  | Yes        | -    | 0         | Ø   |
| WLL7       | CTA FO control unit                                                  | 2        | No         | 121  | <b>₹0</b> |     |
| Closed can | npaigns 1                                                            |          |            |      | 2         | Sho |

OTA campaign number and Additional Information button

2 Note the programming code ⇒ *Programming code and PIWIS Tester software version*-1- and observe the required PIWIS Tester software version ⇒ *Programming code and PIWIS Tester software version*-2-.

### **Technical Information**

| Service   |      | C |
|-----------|------|---|
| 208/20enu | 9152 |   |

|             |                  | Compaign information          | ×                                                                                                    |   |   |      |
|-------------|------------------|-------------------------------|----------------------------------------------------------------------------------------------------|---|---|------|
| Campaigns ( | 6                |                               |                                                                                                    |   |   | ^    |
| Campa       | Descri           | Campaign                      | WLL7 CTA FC control unit                                                                                        |   |   |      |
| WKKB        | Replac           | Campaign start code for PIWIS | P6J1Y 1                                                                                                    | 0 |   | Ø    |
| WLB3        | Replac           | Tetter                        |                                                                                                    | 0 |   |      |
| WLD0        | Replac           | Required FIWIS Tester Version | 39.8E0.000 — 2                                                                                                  | 0 |   |      |
| WLE1        | Check            |                               | This update includes various system enhancements for the over-the-air (OTA) control                             | 0 |   | Ø    |
| WLL7        | CTAIC            | Commant                       | unit The time required for the update is up to 30 minutes. For actual individual<br>programming times, see FCM. | 0 | 0 | Ø    |
| Closed can  | npaigns <b>(</b> |                               |                                                                                                    |   |   | Show |
|             |                  |                               |                                                                                                    |   |   |      |
|             |                  |                               | × Close                                                                                                    |   |   |      |
|             |                  |                               |                                                                                                    | 2 |   |      |

Programming code and PIWIS Tester software version

- 3 Re-program the central computer, see ⇒ Workshop Manual '915225 Programming central computer data update'.
- 4 Re-code the central computer in the PIWIS Tester.
  - 4.1 Select 'Coding/programming' in the menu.
  - 4.2 Select 'Automatic coding' and press F12" to continue.
  - 4.3 Follow the instructions on the Tester.

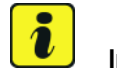

#### Information

If the central computer cannot be controlled or re-programmed using the PIWIS Tester after two attempts, see  $\Rightarrow$  Workshop Manual '915255 Replacing central computer'.

#### Parts required if necessary - Panamera (971), Cayenne (9YA/9YB)

| Parts Info: |  |
|-------------|--|
|             |  |

**Part No.** 9Y1035\*\*\* <sup>1)</sup> **Designation**  $\Rightarrow$  Central computer

Number 1 ea.

<sup>1)</sup> current part number available in PET2

| AfterSales  | Mar 21, 2022  |
|-------------|---------------|
| Allel Sales | Page 13 of 14 |

#### Parts required if necessary - Macan (95B)

| Parts Info: | Part No.                | Designation                    | Number |
|-------------|-------------------------|--------------------------------|--------|
|             | 95B035*** <sup>1)</sup> | $\Rightarrow$ Central computer | 1 ea.  |

<sup>1)</sup> current part number available in PET2

#### Parts required if necessary - 911 (992)

| Parts Info: | Part No.                | Designation                              | Number |
|-------------|-------------------------|------------------------------------------|--------|
|             |                         | - Location                               |        |
|             | 992035*** <sup>1)</sup> | $\Rightarrow$ Central computer           | 1 ea.  |
|             | 9A700748300             | $\Rightarrow$ External hexalobular screw | 8 ea.  |
|             |                         | – Front seat                             |        |

<sup>1)</sup> current part number available in PET2

#### Invoicing

Invoicing:

#### Information

Please calculate the costs for the additional effort using a separate warranty claim in accordance with PAG specifications. Also specify the **campaign number** under Comment.

Then get in touch with your contact person at Technical Support using a PRMS ticket so that the campaign can be closed on this vehicle.

To guarantee fast and efficient processing, the PRMS ticket must contain the following information:

- Vehicle identification number
- Campaign number

⇒ Workshop Manual '915255 Replacing central computer' References:

 $\Rightarrow$  Workshop Manual '915225 Programming central computer data update'

 $\Rightarrow$  Workshop Manual '9X00IN Basic instructions and procedure for control unit programming using the PIWIS Tester'

Important Notice: Technical Bulletins issued by Porsche Cars North America, Inc. are intended only for use by professional automotive technicians who have attended Porsche service training courses. They are written to inform those technicians of conditions that may occur on some Porsche vehicles, or to provide information that could assist in the proper servicing of a vehicle. Porsche special tools may be necessary in order to perform certain operations identified in these bulletins. Use of tools and procedures other than those Porsche recommends in these bulletins may be detrimental to the safe operation of your vehicle, and may endanger the people working on it. Properly trained Porsche technicians have the equipment, tools, safety instructions, and know-how to do the job properly and safely. Part numbers listed in these bulletins are for reference only. The work procedures updated electronically in the Porsche PIWIS diagnostic and testing device take precedence and, in the event of a discrepancy, the work procedures in the PIWIS Tester are the ones that must be followed.

© 2022 Porsche Cars North America, Inc.

Mar 21, 2022 Page 14 of 14